# 学位论文选题报告登记备案操作流程

#### 一、系统登录:

通过学校主页"融合门户"登录个人平台,点击"研究生管理系统",选择"学生"角色,进入本人"研究生培养管理信息系统"。

| 常用系统           | 我的收藏         | 常用系统联系               |                     |                   |                |            | 查看更多        |
|----------------|--------------|----------------------|---------------------|-------------------|----------------|------------|-------------|
| の日本            | 教务系統         | <b>人</b><br>科研创新服务平台 | <b>定</b><br>研究生管理系统 | ● 日<br>财务系统       | 人力资源管理信息<br>平台 | いた<br>设备管理 | ★ 三<br>一网通办 |
|                | 🕎 🚺 🎔        | VTN 🖤                | VPN 🖤               | VPN 🚺 🖤           | •              | •          |             |
| 规划监测平台<br>(测试) | <b>巡</b> 课系统 | <b>王王</b><br>苏迪站点群   | <b>自</b><br>公寓系统    | <b>三</b> 名<br>一卡通 | <b>原</b> 生服务热线 | ()<br>外事服务 | 博达站点群       |
| VPN 🖤          | •            |                      | •                   | VPN 📮 🖤           | •              | •          | 🕎 🚺 🎔       |

## 二、开题申请:

第一步:点击页面上方菜单栏"学位"按钮

| CHINA UNIVERSIT                                                                                                    | f  H  大 撃 y OF MINING & TECHNOLOGY | 研究生培养管理信息系统 |
|----------------------------------------------------------------------------------------------------|------------------------------------|-------------|
| 首页   培养   学位                                                                                                    | 其他   研工   帮助                       | 退出          |
| <ul> <li>快捷 搜索</li> <li>培养管理</li> <li>学期注册信息管理</li> <li>培养计划信息管理</li> <li>培养计划信息查询</li> <li>学籍变更申请管理</li> <li>学組状态信息查看</li> </ul> | <ul> <li>●</li> <li>第一步</li> </ul> |             |

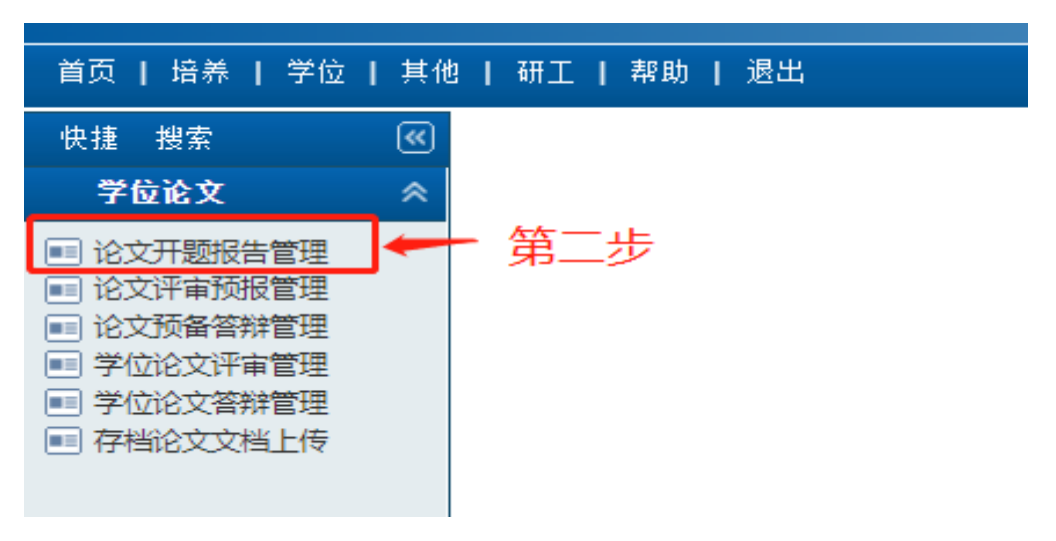

第二步:点击学位论文下拉菜单中的"论文开题报告管理"按钮

第三步:点击页面右侧的申请按钮,

| 论文开题报告管理 |                        |      |
|----------|------------------------|------|
|          | 开题申请前请仔细阅读"说明"! 💎 😯 说明 | 📝 申请 |
| 没有信息数据   |                        |      |
|          | 第三步                    |      |

第四步:在弹出的"学位论文开题报告申请"中如实填写相关信息, 论文题目就是通过开题答辩的选题报告题目,填写完整后务必点击右 上角的"保存"按钮。

| 文献阅读阅读作 | 青况            |      |        |
|---------|---------------|------|--------|
| 国内      | <b>篇</b>      | 国外   | 篇      |
| 入学以来国内外 | 卜刊物上发表或拟发表的文章 | I    |        |
| 国内      | 篇             | 国外   | 篇      |
| 论文题目    |               |      | ·      |
| 题目来源    | 国家自然科学基金项目  ✔ | 论文类型 | 基础研究 🗸 |
|         |               |      |        |

### 三、开题报告信息填写:

第一步:点击页面右侧的 建铵钮,

论文开题报告管理

|                                |            |              |      |      |      |      |    | 开题申请前请伯 | [編阅读][说明]] | () iii | Ð |
|--------------------------------|------------|--------------|------|------|------|------|----|---------|------------|--------|---|
| 论文题目                           | 申请日期       | 次数           | 开题日期 | 提交状态 | 导师审核 | 学院审核 | 威绩 | 开题结果    | 审核日期       | _      | 1 |
| 如实填写通过开题答辩的开题报告题目,这就是博士学位论文的题目 | 2023-08-16 | 第 <b>1</b> 次 |      | 修改中  | 否    | 否    |    | 未知      |            | 2      | 1 |
|                                |            |              |      |      |      |      |    |         |            | _      | 1 |

说明:提交状态力"已完成"且须经所在学院研究生教务管理人员审核后,系统才接受处理,开题公告里才可以显示。

第二步:在弹出的"学位论文开题报告信息"窗口中"基本信息"栏 和"结果/小组"栏填写相关内容。其中"涉密或是否为内部论文"均填 "否","涉密证明材料"无须上传,开题时间暂时填写当前日期,其它 内容如实填写(开题地点请咨询导师或学院研究生秘书确认)。填写 完成后将弹窗下端的"提交状态"选为"已完成",务必点击右上角的保 存按钮。

| ▼ 导出                     |            |           |           |              |                   |
|--------------------------|------------|-----------|-----------|--------------|-------------------|
| <b>本信息</b> 结果/小          | 组          |           |           |              |                   |
|                          |            |           |           |              | _                 |
|                          |            |           |           |              | 1 保存              |
| 文献阅读阅读情》                 | 5          |           |           |              |                   |
| 国内                       | 50         |           | (根据个人情况   | 2.如实填写相关内容!) |                   |
|                          | 篇          | 主要文献      |           |              |                   |
| 国外                       | 50         |           |           |              |                   |
|                          | 篇          |           |           |              |                   |
| 入学以来国内外1                 | 刊物上发表9<br> | 或拟发表的文章   |           |              |                   |
| 国内                       |            | 刊物名称      | (根据个人情况   | 记如实填写相关内容!)  |                   |
|                          | 1+4<br>0   |           |           |              |                   |
| 国外                       |            | 刊物名称      | (根据个人情况   | 記如实填写相关内容!)  |                   |
| 论文题目                     | 如实填写       | 通过开题答辩的新  | 开题报告题目,这  | 3就是博士学位论     | 港密或<br>是否为内部论文 否  |
| 涉密证明材料<br>(图片或pdf格<br>式) | 选择文件       | ≢】未选择…何文( | 牛 🖌 上传    | 无须上传         |                   |
| 论文类型                     | 基础研究       | : •       | 题目来源      | 国家自然科学基金项    |                   |
| 选题情况                     | 导师课题       | 酌─部分 ∨    | 导师课题说明    | (根据个人情况如实)   | 填写相关内容 <b>!</b> ) |
|                          |            |           | 2 m - 100 | (==)         |                   |

| <u>м</u> 4щ              |             |                                            |         |                     |                    |      |  |  |
|--------------------------|-------------|--------------------------------------------|---------|---------------------|--------------------|------|--|--|
| <b>基本信息</b> 结果//」        | \组<br>  篇   |                                            |         |                     |                    |      |  |  |
| 入学以来国内外-                 | 」<br>刊物上发表3 |                                            | 1       |                     |                    |      |  |  |
| 国内                       | 篇           | 刊物名称                                       | (根据个人情》 | 兄如实填写相关内容 <b>!</b>  | )                  |      |  |  |
| 国外                       | 2<br>篇      | 2                                          |         |                     |                    |      |  |  |
| 论文题目                     | 如实填写        | 如实填写通过开题答辩的开题报告题目,这就是博士学位论 步密或 是否为内部论文 否 🗸 |         |                     |                    |      |  |  |
| 涉密证明材料<br>(图片或pdf格<br>式) | 选择文件        | 选择文件 未选择何文件 🔓 上传                           |         |                     |                    |      |  |  |
| 论文类型                     | 基础研究        | : <b>~</b>                                 | 题目来源    | 国家自然科学基金」           | 「「同」 🖌             |      |  |  |
| 选题情况                     | 导师课题        | 酌──部分 🖌                                    | 导师课题说明  | (根据个人情况如3           | 实填写相关内容 <b>!</b> ) |      |  |  |
| 查新报告                     | 否▼          |                                            | 经费      | (万元)                | 开题曰期               |      |  |  |
| 开题地点                     |             |                                            | 开题时间    | (如: 9:00-<br>10:00) | 开题午别               | 上午 🗸 |  |  |
| 提交状态(                    | 已完成・        | • )                                        | 申请日期    | 2023-08-16          | 申请次数               | 第1次  |  |  |

# 填写完整后如下图所示:

学位论文开题报告信息

|       | 结果/小组   |        |                                                                                                    |                                                                                         |      |            |  |  |  |
|-------|---------|--------|----------------------------------------------------------------------------------------------------|-----------------------------------------------------------------------------------------|------|------------|--|--|--|
| 文献阅读阅 | 阅读情况    |        |                                                                                                    |                                                                                         |      |            |  |  |  |
| 国内    | 51 篇    | 结立面子   | 参考文献<br>[1] BP. BP :<br>2022                                                                        | 参考文献<br>[1] BP. BP Statistical Review of World Energy 2022[M]. London: BP plc,<br>2022. |      |            |  |  |  |
| 国外    | 75 篇    | 土安文献   | [2] 自然资源部.2021全国矿产资源储量统计表[R].2022.<br>[3] 王佟,韩效忠,邓军,等.论中国煤炭地质勘查工作在新条件下的定位与重大研<br>★ 2011、場田地氏生地板、110 |                                                                                         |      |            |  |  |  |
| 入学以来的 | 国内外刊物上发 | 表或拟发表的 | 〕文章                                                                                                 |                                                                                         |      |            |  |  |  |
| 国内    | 2 篇     | 刊物名称   | 煤田地质与勘排                                                                                             | 采、煤炭技术                                                                                  |      |            |  |  |  |
| 国外    | 篇       | 刊物名称   |                                                                                                    |                                                                                         |      |            |  |  |  |
| 论文题目  | 神东矿区顶底  | 板砂岩岩石物 | 咖理特征及富水性                                                                                            | 预测研究                                                                                    | 涉密   | 否 ✔        |  |  |  |
| 论文类型  | 综合研究 🗸  | ]      | 题目来源                                                                                                | 企、事业单位委托项目 🖌 🖌                                                                          |      |            |  |  |  |
| 选题情况  | 导师课题的一  | 部分 🖌   | 导师课题说明                                                                                              |                                                                                         |      |            |  |  |  |
| 查新报告  | 否 ✔     |        | 经费                                                                                                  | 8 (万元)                                                                                  | 开题日期 | 2023-07-06 |  |  |  |
| 开题地点  | 资源楼A603 |        | 开题时间                                                                                                | 15:00-17:00 (如: 9:00-10:00)                                                             | 开题午别 | 下午 🗸       |  |  |  |
|       | ast     |        | 由语日期                                                                                                | 2023-07-04                                                                              | 申请次数 | 第1次        |  |  |  |

 $\square$  ×

第三步:填写开题"结果/小组"信息,填写开题答辩小组专家信息 (该信息请联系导师或学院研究生秘书确认)

| 基本信息     | 结果/小约   | £  |                   |       |      |          |      |    |   |
|----------|---------|----|-------------------|-------|------|----------|------|----|---|
| 开题       | 0成绩     |    |                   |       |      |          | 开题结果 | 未知 |   |
| 开题       |         |    |                   |       |      |          | 审核日期 |    |   |
| 评审小组     | 1 共: 0ノ | (  |                   |       |      |          |      |    |   |
| 序号       | 姓名      | 职称 | <mark>导师类别</mark> | 单位名称  | 类别   | 组内<br>职务 | 备注   | È  |   |
| 没有信息     | 製物据     |    |                   |       | I    |          | 1    |    | _ |
|          |         |    | 博导 🖌              |       | 校内 🗸 |          |      |    | ÷ |
|          |         |    |                   | 出席人数  |      |          |      |    |   |
| 开题报告     | 宙议情况    |    |                   | 同意人数  |      |          |      |    |   |
| 71/23/61 |         |    |                   | 不同意人数 |      |          |      |    |   |
|          |         |    |                   | 弃权人数  |      |          |      |    |   |

# 填写完成后如下图所示:

|          | 开题队喷  |     |       |        |    |          | 开题结果 | 未知 |
|----------|-------|-----|-------|--------|----|----------|------|----|
| ÷        | 开题秘书  |     |       |        |    |          | 审核日期 |    |
| 评审       | 小组 共: | 3人  |       |        |    |          |      |    |
| 序号       | 姓名    | 职称  | 导师类别  | 单位名称   | 类别 | 组内<br>职务 | 1    | 番注 |
| 1        | 潘冬明   | 教授  | 博导    | 中国矿业大学 | 校内 | 组长       |      |    |
| 2        | 许进鹏   | 教授  | 博导    | 中国矿业大学 | 校内 | 成员       |      |    |
| 3        | 苏本玉   | 副教授 | 博导    | 中国矿业大学 | 校内 | 成员       |      |    |
|          |       |     |       | 出席人数   |    |          |      |    |
| 工场       | 把生宙影响 |     |       | 同意人数   |    |          |      |    |
| 717,0223 |       |     | 不同意人数 |        |    |          |      |    |
|          |       |     |       | 弃权人数   |    |          |      |    |

提醒:如果遇到弹窗显示不全的情况,如下图,可先点击"结果/ 小组"按钮,然后再点击"基本信息"按钮,则会显示完整。

#### 学位论文开题报告信息

| ₩ 导出              |  |
|-------------------|--|
| <b>基本信息</b> 结果/小组 |  |
|                   |  |
|                   |  |
|                   |  |
|                   |  |
|                   |  |
|                   |  |